# CVIČENIE č. 2

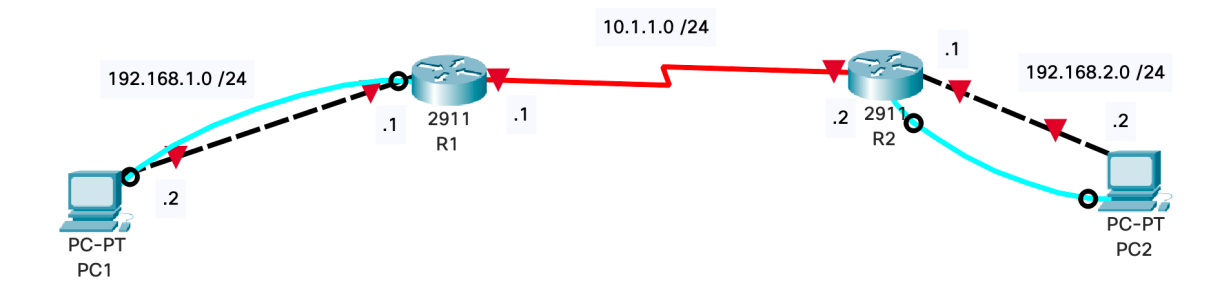

# Úvodná konfigurácia smerovača R1

a. konfigurácia mena zariadenia
Router> enable
Router# configure terminal
b. konfigurácia mena zariadenia
R1(config)# hostname R1
c. Konfigurácia IP adries
R1(config)# interface S0/0/0
R1(config-if)# ip address 10.1.1.1 255.255.255.0
R1(config)# interface f0/0
R1(config)# interface f0/0
R1(config-if)# ip address 192.168.1.1 255.255.255.0
R1(config-if)# no shutdown
d. Ak chcete smerovaču zabrániť v pokuse o preklad nesprávne zadaných príkazov, ako by to boli

názvy host-oov, deaktivujte vyhľadávanie DNS.

R1(config)# no ip domain-lookup

# Úvodná konfigurácia smerovača R2

Router> enable Router# configure terminal b. konfigurácia mena zariadenia

Router(config)# hostname R2

c. Konfigurácia IP adries

R2(config)# interface S0/0/0

R2(config-if)# ip address 10.1.1.2 255.255.255.0

R2(config-if)# no shutdown

R2(config)# interface f0/0

R2(config-if)# ip address 192.168.2.1 255.255.255.0

R2(config-if)# no shutdown

d. Ak chcete smerovaču zabrániť v pokuse o preklad nesprávne zadaných príkazov, ako by to boli názvy host-oov, deaktivujte vyhľadávanie DNS.

R2(config)# no ip domain-lookup

### Statické smerovanie pre LAN siete

a. Statická cesta pre sieť smerovača R2 LAN:

R1(config)# ip route 192.168.2.0 255.255.255.0 serial 0/0/0

b. Statická cesta pre sieť smerovača R1 LAN:

R2(config)# ip route 192.168.1.0 255.255.255.0 serial 0/0/0

### IP konfigurácia PC staníc

Manuálne nastavte správne IP adresy podľa obrázka topológie pre počítače, ktoré sú v LAN sieťach smerovačov.

### Overenie základnej komunikácie

a. Overte správnosť nastavení konfigurácie na oboch zariadeniach

R1# show running-config

R2# show running-config

b. Skontrolujte správnosť záznamov v smerovacej tabuľke

R1# show ip route

R2# show ip route

c. Overte funkčnosť komunikácia PC1 – PC2

PC1: cmd> ping 192.168.2.1

PC2: cmd> ping 192.168.1.1

### Konfigurácia hesiel na R1 a R2

V tejto časti nakonfigurujeme:

- šifrované heslá,
- uvítacie správy,
- pokročilé zabezpečenie používateľských účtov,
- zabezpečenie VTY prístupov.

# Konfigurácia šifrovaných hesiel

Konfigurujte šiforvané heslá pre enable secret encrypted na oboch smerovačoch. Využite hašovací algoritmus typ 9 (SCRYPT).

### R1(config)# enable algorithm-type scrypt secret cisco12345

b. Bezpečnostná požiadavka, aby všetky heslá mali min. 10 znakov.

R1(config)# security passwords min-length 10

#### Konfigurácia konzoly CON

R1(config)# line console 0

R1(config-line)# password ciscocon

R1(config-line)# exec-timeout 5 0

R1(config-line)# login

R1(config-line)# logging synchronous

Overte funkčnosť nastavenia a vyžadovanie hesla.

#### Konfigurácia konzoly AUX

R1(config)# line aux 0

R1(config-line)# password ciscoauxpass

R1(config-line)# exec-timeout 5 0

R1(config-line)# login

Overte funkčnosť nastavenia a vyžadovanie hesla. Napr. cez

# R2> telnet 10.1.1.1

Funguje Vám pripojenie cez telnet? Aká správa sa zobrazuje?

# Konfigurácia VTY

R1(config)# line vty 0 4 R1(config-line)# password ciscovtypass R1(config-line)# exec-timeout 5 0 R1(config-line)# transport input telnet R1(config-line)# login

Overte funkčnosť nastavenia a vyžadovanie hesla. Napr. cez

R2> telnet 10.1.1.1

Funguje Vám pripojenie cez telnet? V čom je rozdiel?

V privilegovanom móde zobrazte aktuálnu konfiguráciu (**show run**) a overte či viete heslá voľne čítať. Prečo je to tak?

# Šifrovanie textových hesiel

Pre zašifrovanie hesiel vo forme jednoduchého textu využite:

## R1(config)# service password-encryption

Čo sa zmenilo vo výpise show run? Aká úroveň zabezpečenia je využitá?

## Upozornenia pri prihlásení

Pomocou bannera nakonfigurujte upozornenie pre neautorizovaných používateľov pomocou bannera dennej správy (MOTD) príkaz motd. Keď sa používateľ pripojí k jednému zo smerovačov, pred prihlásením sa zobrazí banner MOTD. V nasledujúcom prípade sa na spustenie a ukončenie správy používa znak dolára (\$).

R1(config)# banner motd \$Unauthorized access strictly prohibited!\$
R1(config)# exit

Overte zobrazovanie správy pri prihlasovaní.

Vytváranie zabezpečených používateľských účtov na smerovačoch V režime globálnej konfigurácie zadajte nasledujúci príkaz:

#### R1(config)# username user01 algorithm-type ?

Aké možnosti máte k dispozícií?

Vytvorte nový používateľský účet s využitím hašovacej funkcie:

R1(config)# username user01 algorithm-type scrypt secret user01pass Zobrzte si výsledok konfigurácie v show run.

Otestujte vyžadovanie prístupu cez lokálne používateľské účty:

R1(config)# line console 0
R1(config-line)# login local
R1(config-line)# end

R1# exit

V čom sa zmenil spôsob prihlásenia?

Je po zadaní príkazu **enable** vyžadované heslo? Vysvetlite.

### Konfigurácia SSH servera na R1 (R2) R1# conf t

R1(config)# ip domain-name netsec.com

Pomocou príkazu username vytvorte ID užívateľa s najvyššou možnou úrovňou oprávnení a šifrovaným heslom.

R1(config)# username admin privilege 15 algorithm-type scrypt secret
cisco12345

R1(config)# line vty 0 4
R1(config-line)# privilege level 15
R1(config-line)# login local
R1(config-line)# transport input ssh
R1(config-line)# exit

Vymazanie existujúcich párov kľúčov (ak sú)

### R1(config)# crypto key zeroize rsa

Vygenerujte RSA šifrovacie kľúče:

R1(config)# crypto key generate rsa general-keys modulus 1024
The name for the keys will be: R1.netsec.com
% The key modulus size is 1024 bits
% Generating 1024 bit RSA keys, keys will be non-exportable...[OK]

R1(config)# \*Sep 26 21:24:16.175: %SSH-5-ENABLED: SSH 1.99 has been enabled

Pre zapnutie SSH verzie 2: R1(config)# ip ssh version 2 R1(config)# exit

Overenie typu zapnutej verzie SSH R1# show ip ssh

Čo ešte zaujímavé výpis zobrazuje?

Konfigurácia parametrov SSH

R1(config)# ip ssh time-out 90

R1(config)# ip ssh authentication-retries 2

Overte funkčnosť a správanie sa SSH prístupu na zariadenia z LAN PC susedného smerovača. Vyskúšajte dostupnosť TELNET služby.